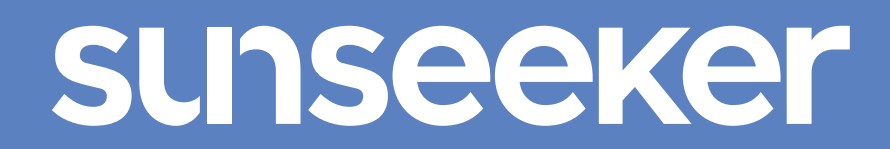

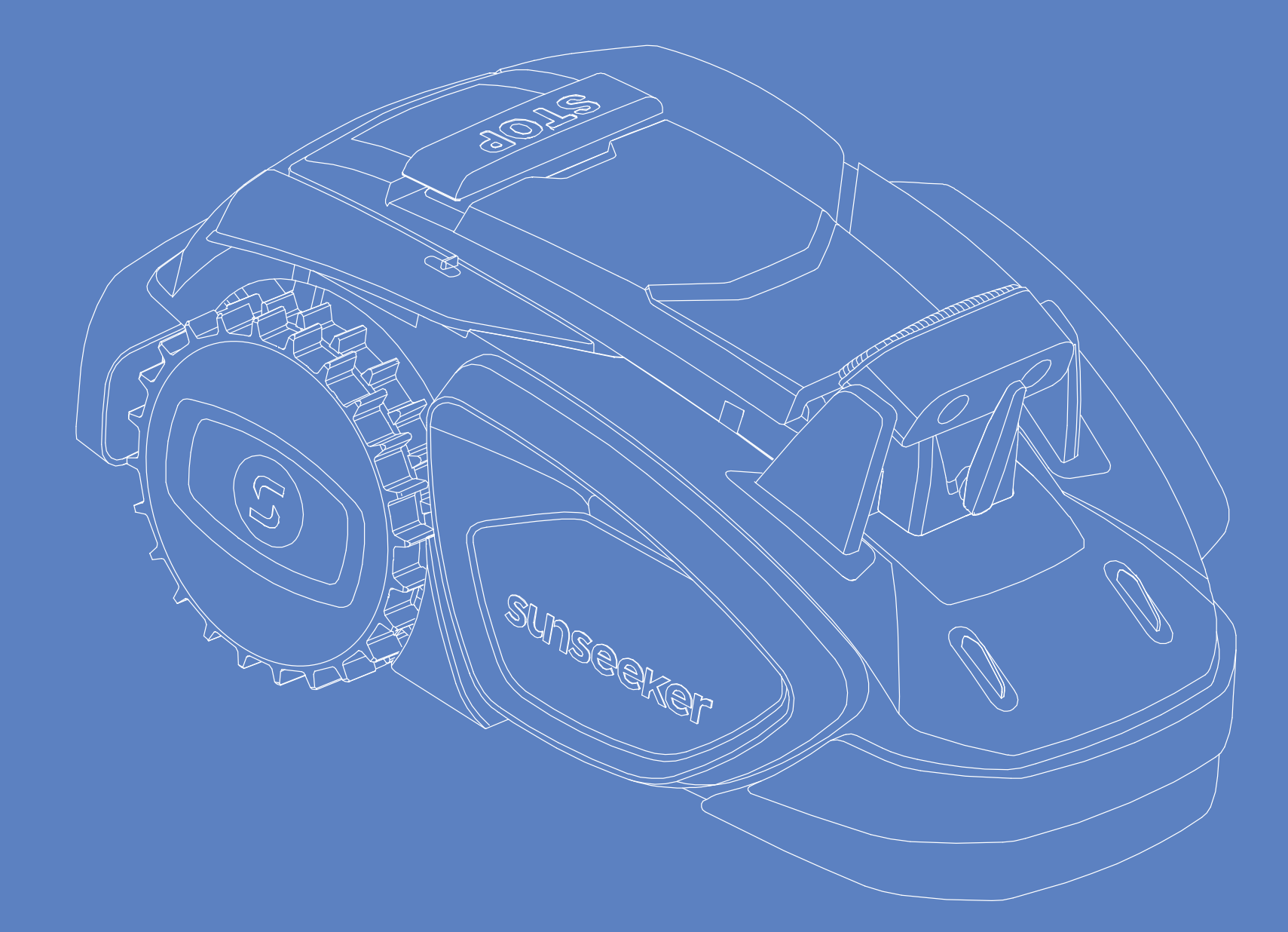

# PLATFORM V Bedienungsanleitung

#### Originaleinleitung

Lesen Sie die Bedienungsanleitung sorgfältig durch und stellen Sie sicher, dass Sie die Anweisungen verstehen, bevor Sie das Produkt verwenden.

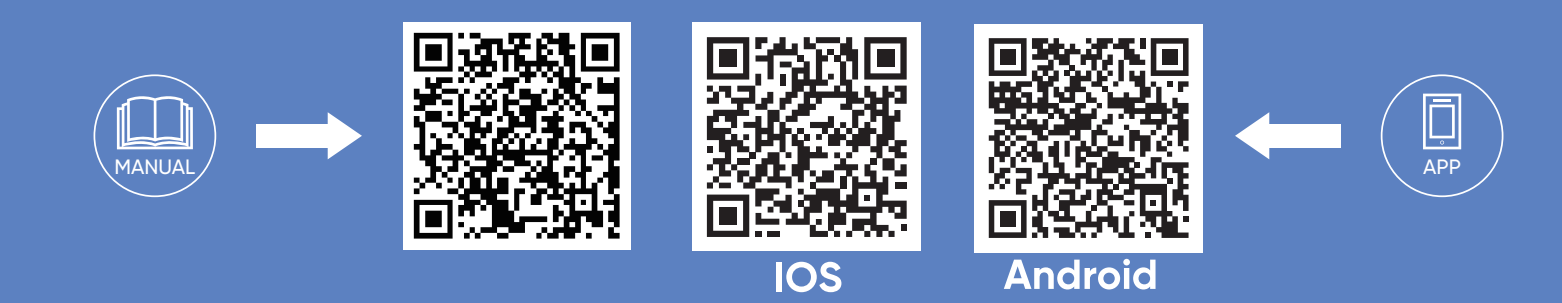

## **Vorbereitung und Installation**

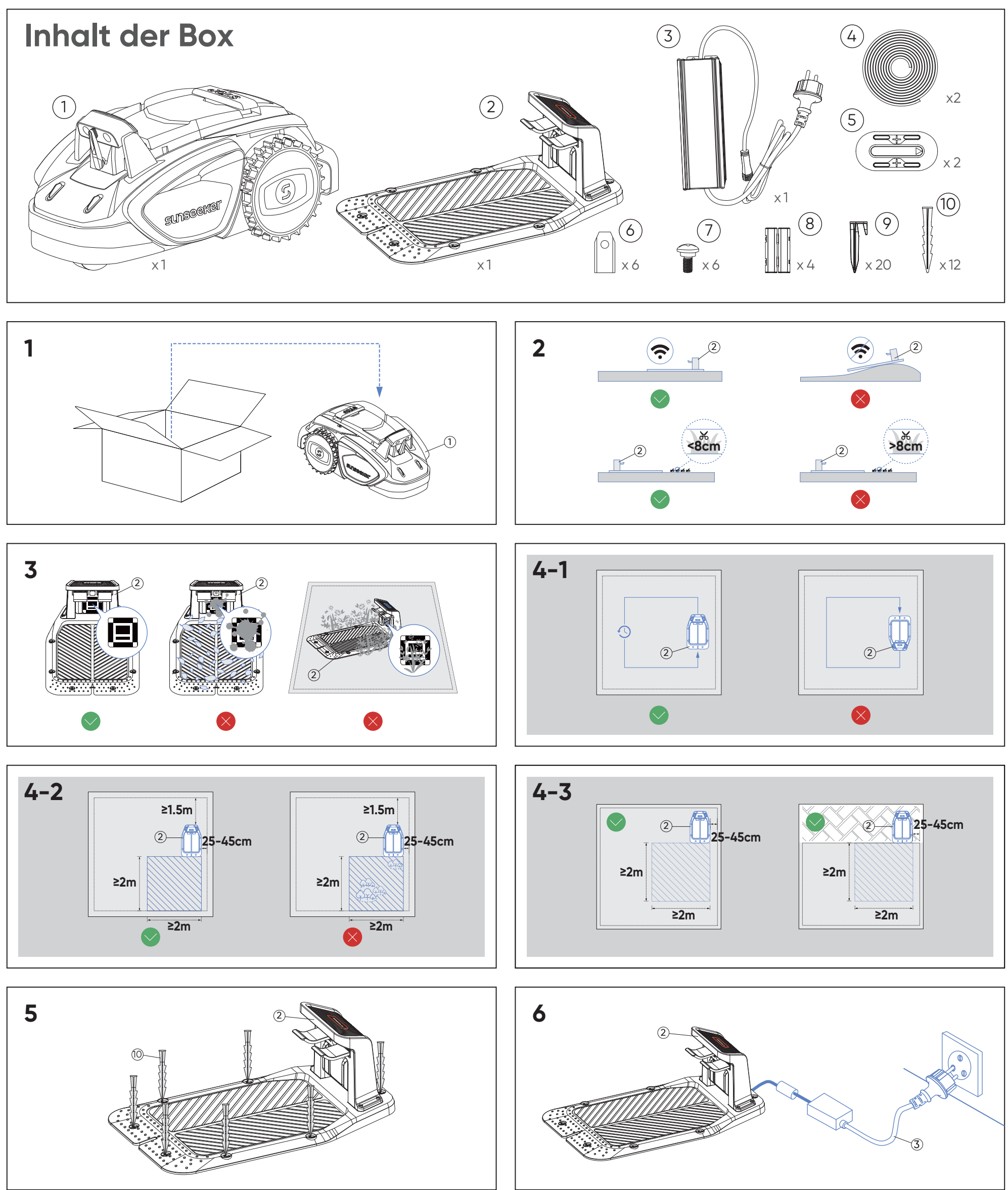

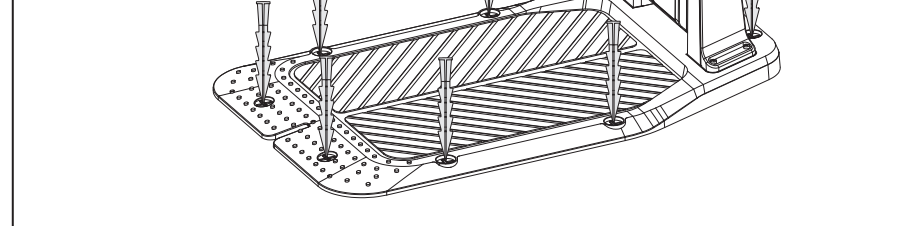

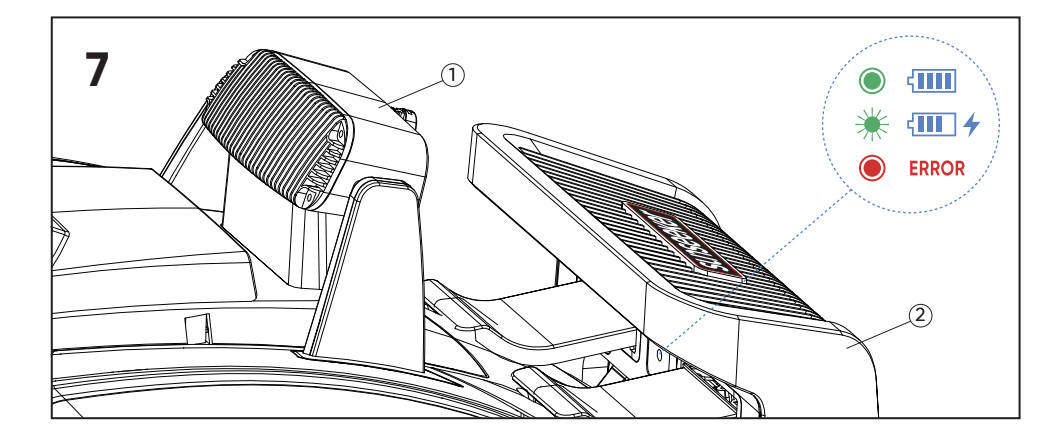

### **Bedienung des Geräts**

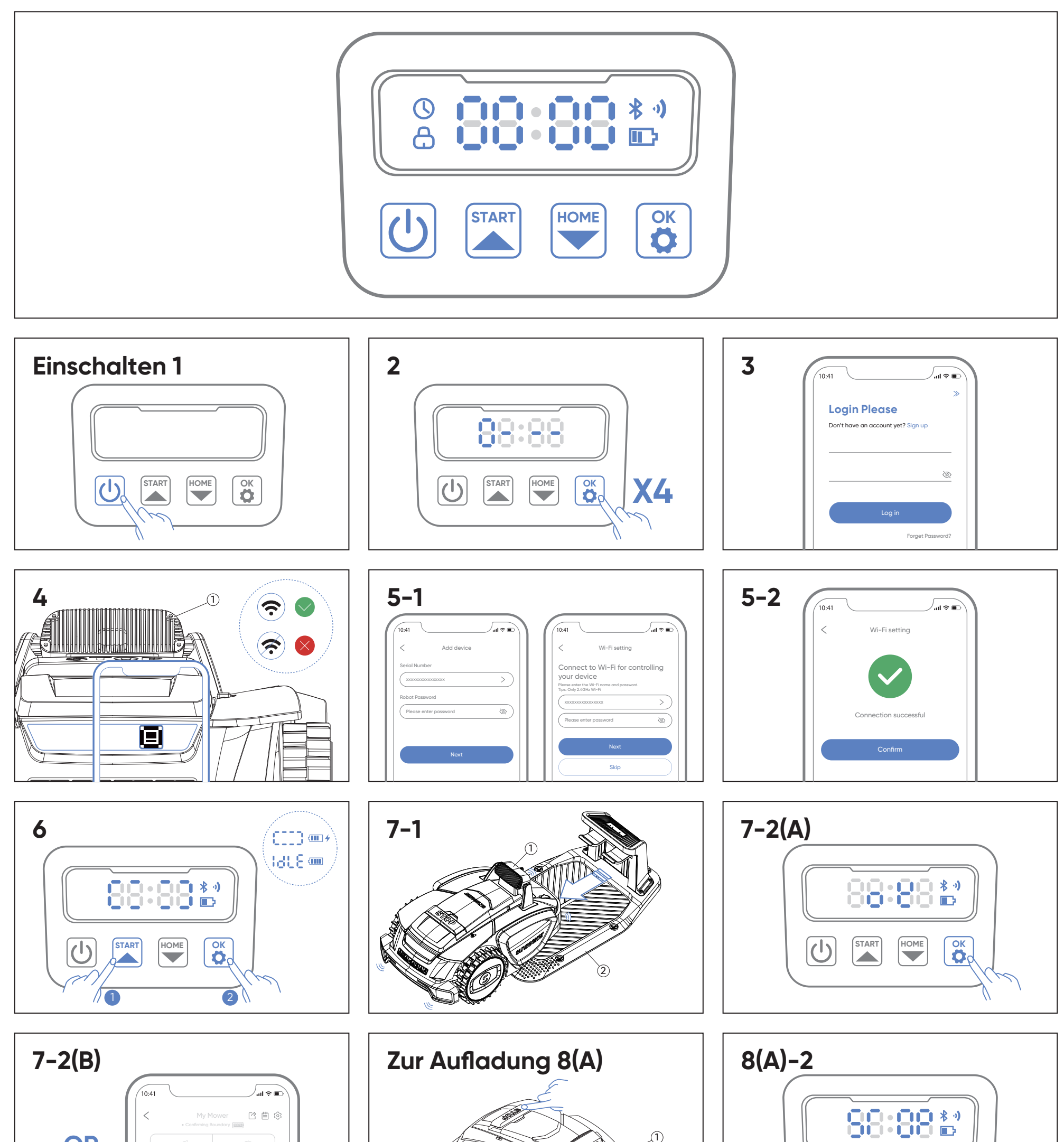

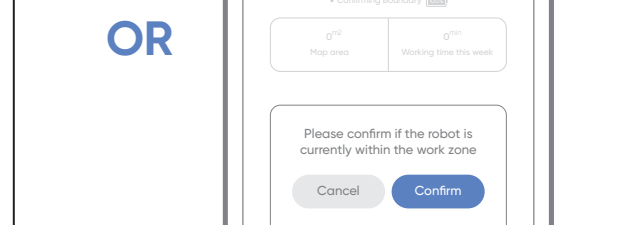

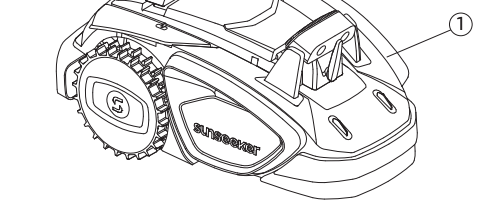

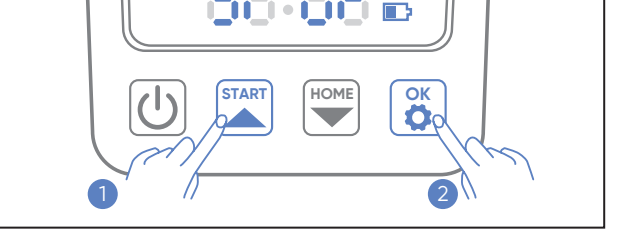

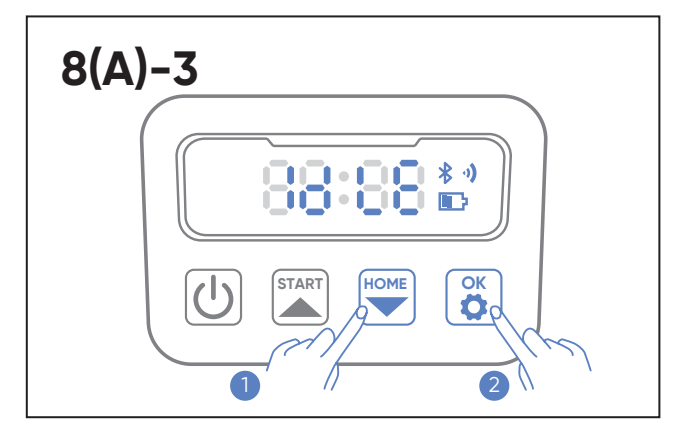

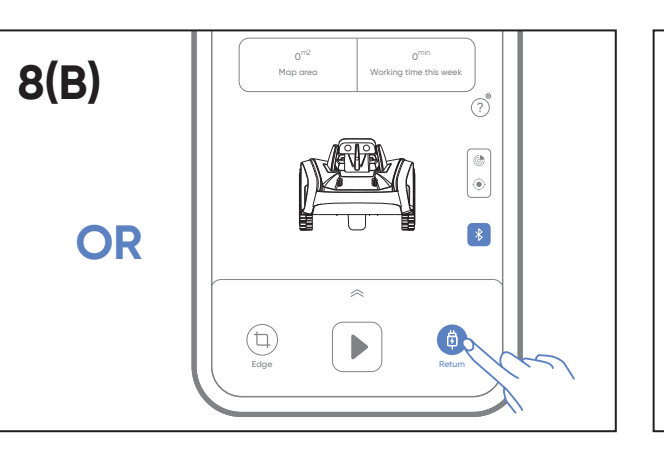

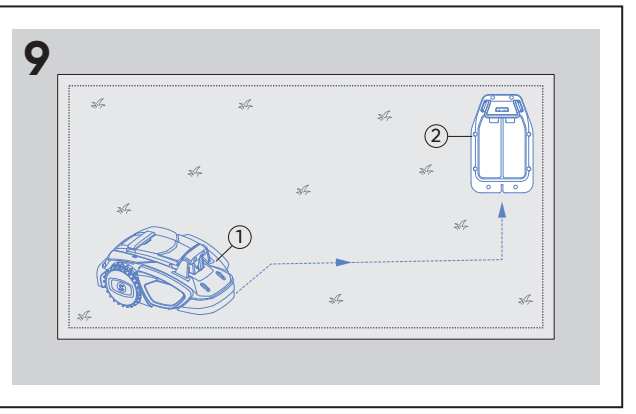

#### Multi-Zonen und No-Go-Zonen

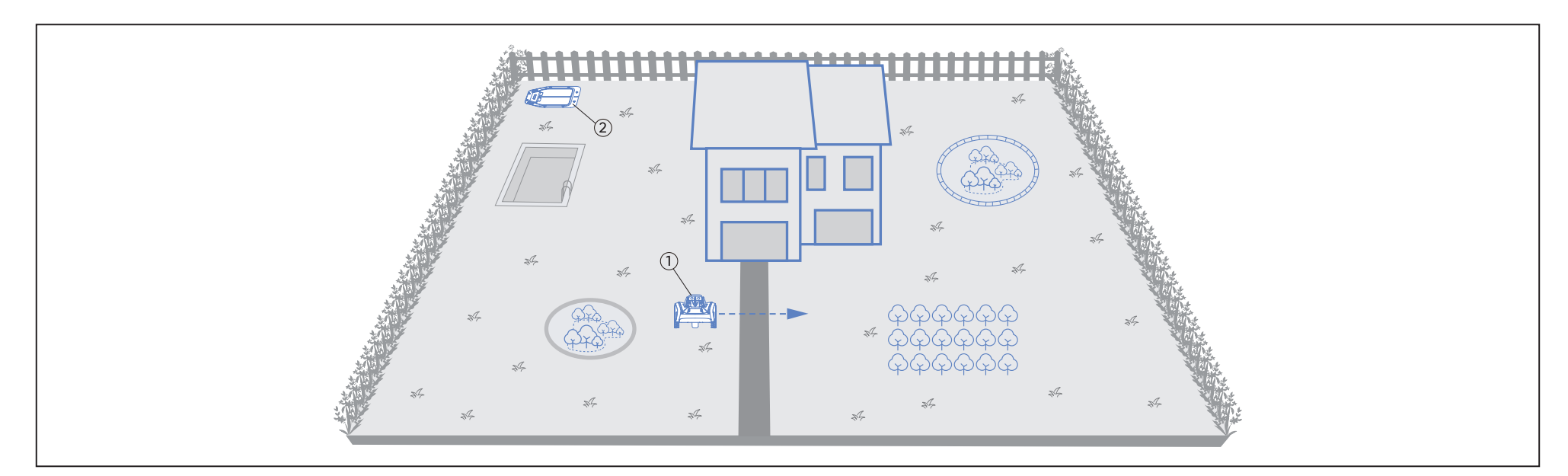

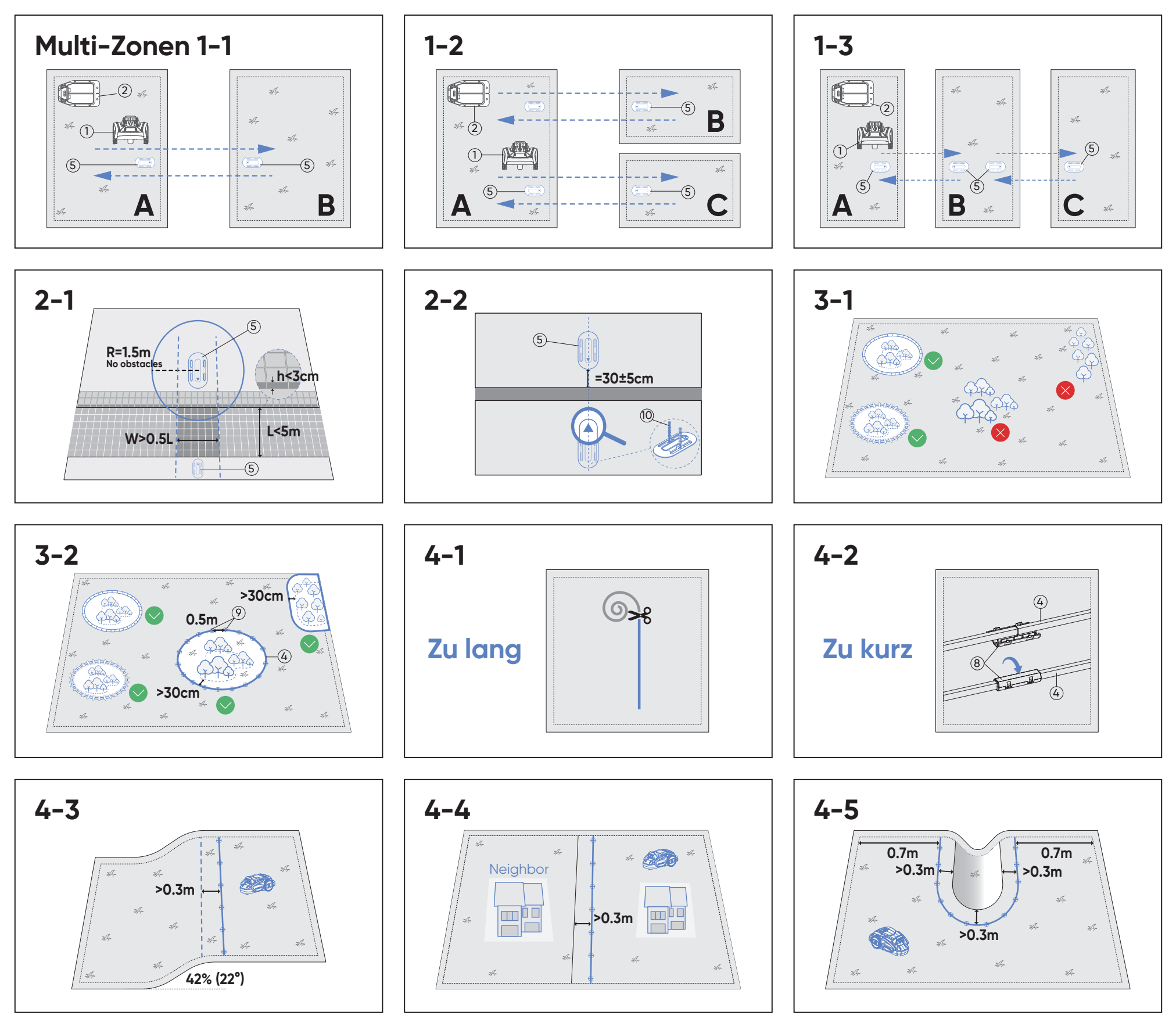

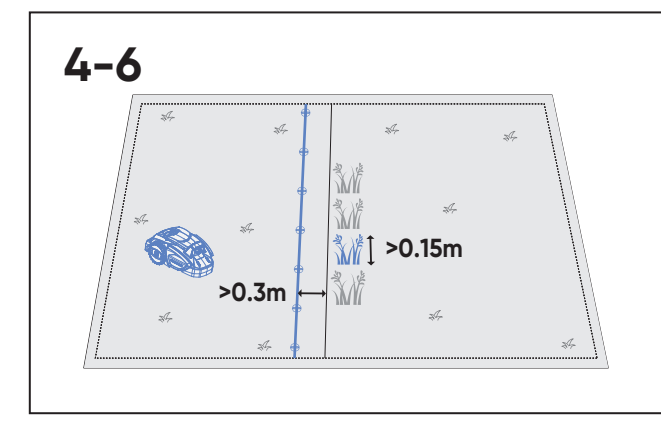

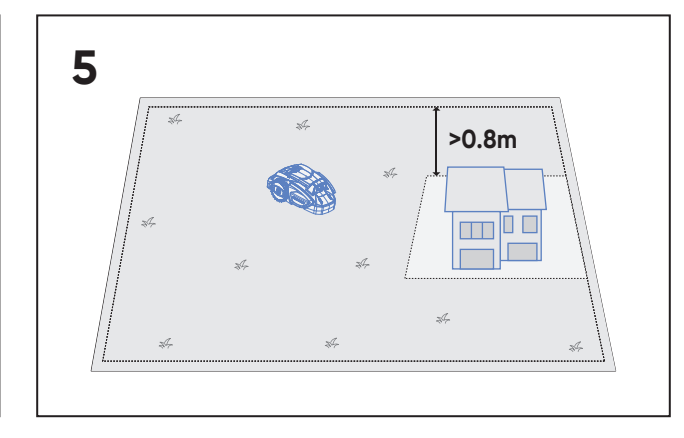